# O1 RENK Supplier Portal - Externer Leitfaden Login / Anmeldung

## Login / Anmeldung

#### Mit diesem Link gelangen Sie zur Login Seite: https://supplier-portal.renk.com/

Bitte speichern Sie diesen Link als Lesezeichen in Ihrem Browser, um in Zukunft leichter darauf zugreifen zu können.

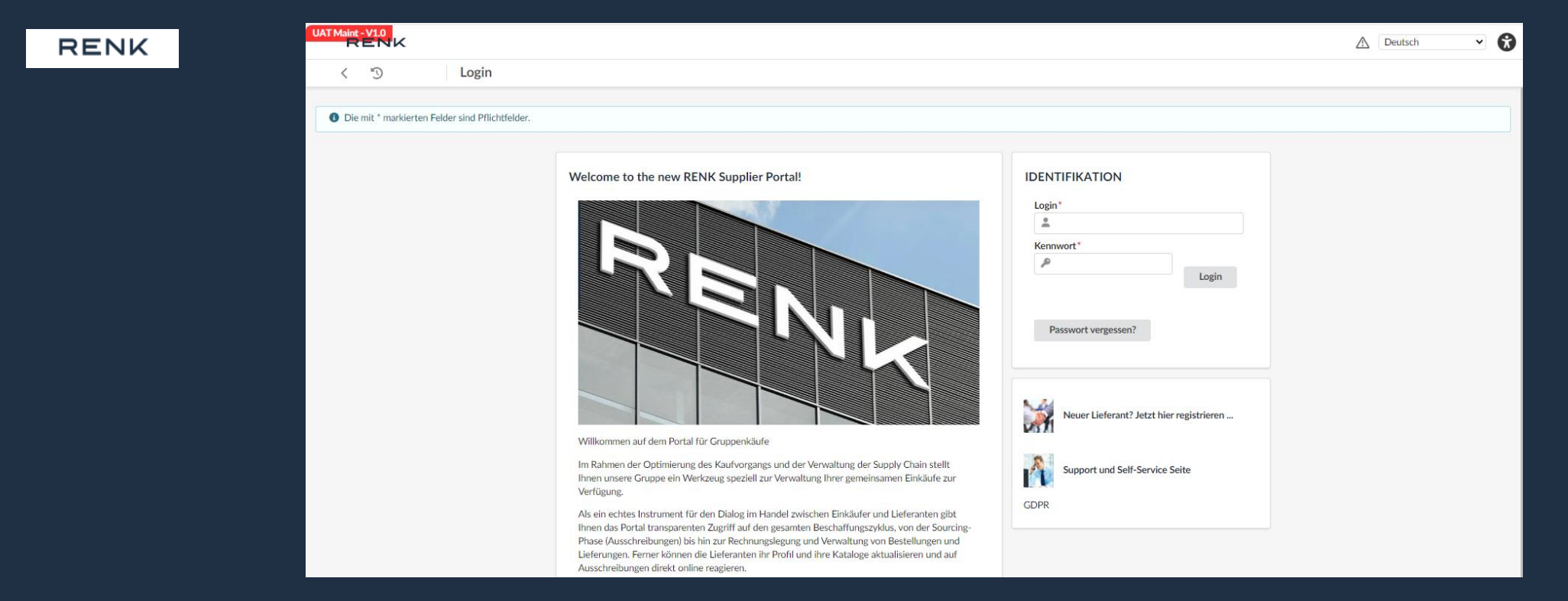

Für die erstmalige Anmeldung prüfen Sie bitte den Erhalt der Einladungs-E-Mail in Ihrem Postfach, die Ihre Zugangsdaten enthält. Folgen Sie dann bitte der Beschreibung in der E-Mail. Wenn Sie oder Ihr Unternehmen noch keine Einladungs-E-Mail erhalten haben, wenden Sie sich bitte unser <u>Onboarding Support Team</u>.

# Anpassung von Zoom und Größe der Website

**<u>1. Einstellung über die Tastatur:</u>** 

- 1. Drücken Sie die Taste
  - "Strg" und + oder -

### **ODER**

2. Drücken Sie die Taste "Strg" und bewegen Sie das Mausrad

#### 2. Einstellung über den Browser:

| 👌 Login: Renk 🛛 🗙 🕂                             |      |                  |              |                      |
|-------------------------------------------------|------|------------------|--------------|----------------------|
| yer/renk/rctmaint2/ypyer/page.aspx/de/usr/login |      |                  | Q            |                      |
|                                                 |      |                  |              |                      |
|                                                 |      |                  |              | Die Größe der Websit |
| Velcome to the new RENK Supplier Portal!        |      | IDENTIFIKATION   | $\backslash$ | können Sie über den  |
|                                                 |      | Login*           |              | Browser mithilfe der |
|                                                 |      |                  |              | anpassen.            |
| <b>a</b> Login: Renk                            | ×    |                  | +            |                      |
| ispx/en/usr/login                               |      | Q A II 1         | *            |                      |
|                                                 | 80 % | — + Zurücksetzen | me           |                      |
|                                                 |      |                  | _            |                      |
|                                                 |      |                  |              |                      |
|                                                 |      |                  | _            |                      |

Abhängig vom Browser kann das Symbol zur Einstellung der Größe anders gestalltet sein und es kann andere Anpassungsoptionen geben. Wir empfehlen die Verwendung von Microsoft Edge oder des Google Chrome Browsers.

#### **RENK SUPPLIER PORTAL - LIEFERANTEN LEITFADEN**

# Login / Anmeldung

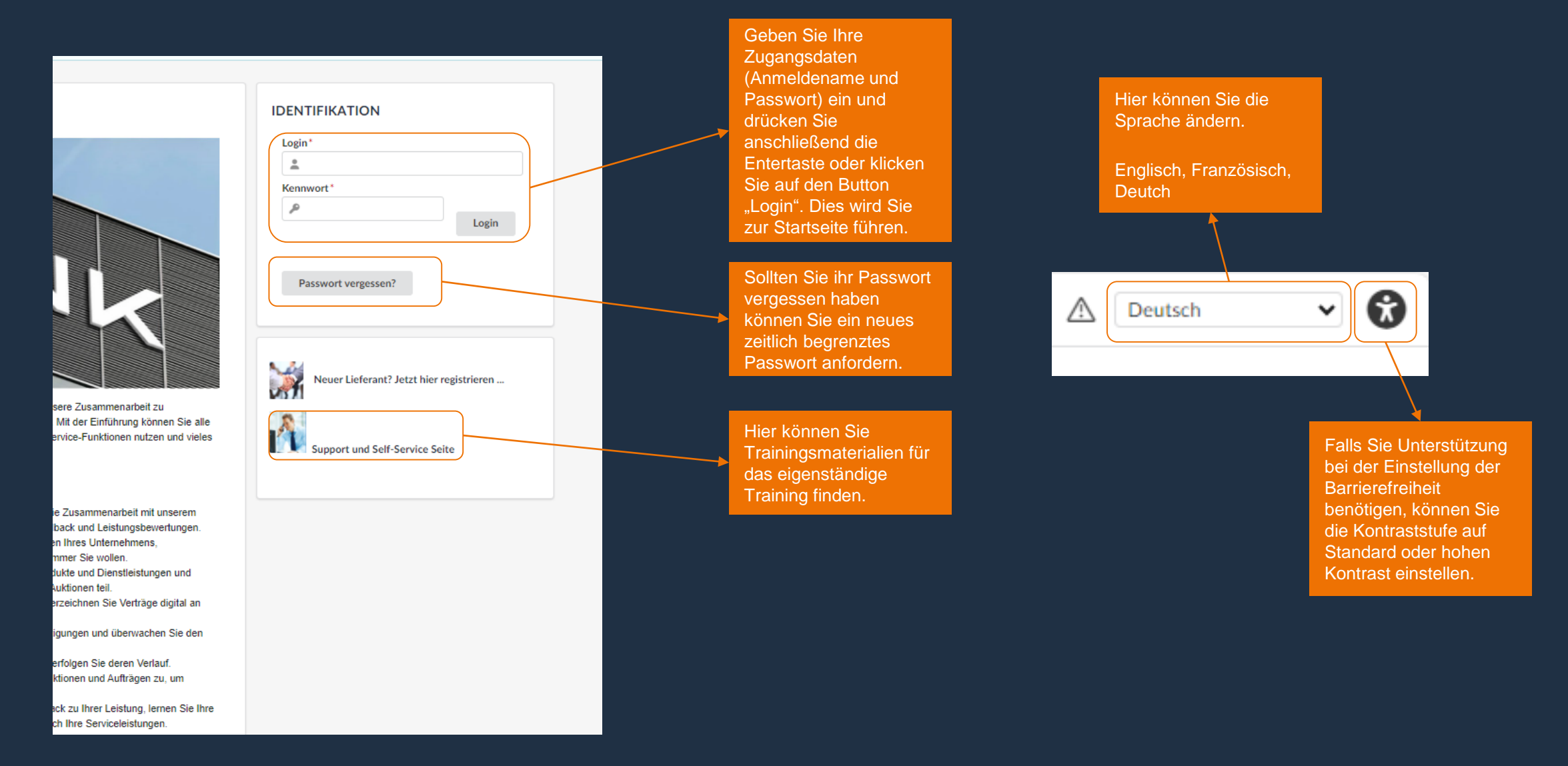

#### **RENK SUPPLIER PORTAL - LIEFERANTEN LEITFADEN**

# Nutzungs- und Zugangsbedingungen für das Lieferantenportal der RENK Gruppe

Bei der ersten Anmeldung werden Sie aufgefordert, die Nutzungsbedingungen unseres RENK Lieferantenportals zu bestätigen. Ohne Bestätigung ist eine Anmeldung bzw. ein Zugriff nicht möglich.

|                                                                                                    | 5.4 EINSCHRÄNKUNG DER VERARBEITUNG                                                                                                    |  |  |  |
|----------------------------------------------------------------------------------------------------|----------------------------------------------------------------------------------------------------|--|--|--|
|                                                                                                    | GEMÄSS ART. 18 DSGVO KÖNNEN SIE DIE EINSCHRÄNKUNG DER VERARBEITUNG IHRER PERSONENBEZOGENEN DATEN VERLANGEN, SOWEIT DIE<br>RICHTIGKEIT DER DATEN VON IHNEN BESTRITTEN WIRD, DIE VERARBEITUNG UNRECHTMÄSSIG IST. SIE ABER DEREN LÖSCHUNG ABLEHNEN UND WIR<br>DIE DATEN NICHT MEHR BENÖTIGEN, SIE JEDOCH DIESE ZUR GELTENDMACHUNG, AUSÜBUNG ODER VERTEIDIGUNG VON RECHTSANSPRÜCHEN<br>BENÖTIGEN ODER SIE GEMÄSS ART. 21 DSGVO WIDERSPRUCH GEGEN DIE VERARBEITUNG EINGELEGT HABEN. |  |  |  |
|                                                                                                    | 5.5 DATENÜBERTRAGUNG                                                                                                    |  |  |  |
|                                                                                                    | GEMÄSS ART. 20 DSGVO KÖNNEN SIE IHRE PERSONENBEZOGENEN DATEN, DIE SIE UNS BEREITGESTELLT HABEN, IN EINEM STRUKTURIERTEN,<br>GÄNGIGEN UND MASCHINENLESBAREN FORMAT ERHALTEN ODER DIE ÜBERMITTLUNG AN EINEN ANDEREN VERANTWORTLICHEN VERLANGEN.                                                                                                    |  |  |  |
|                                                                                                    | 5.6 WIDERRUF EINER EINWILLIGUNG                                                                                                    |  |  |  |
|                                                                                                    | GEMÄSS ART. 7 ABS. 3 DSGVO KÖNNEN SIE IHRE EINMAL ERTEILTE EINWILLIGUNG JEDERZEIT GEGENÜBER UNS WIDERRUFEN. DIES HAT ZUR FOLGE,<br>DASS WIR DIE DATENVERARBEITUNG, DIE AUF DIESER EINWILLIGUNG BERUHTE, FÜR DIE ZUKUNFT NICHT MEHR FORTFÜHREN DÜRFEN.                                                                                                    |  |  |  |
|                                                                                                    | 5.7 BESCHWERDE                                                                                                    |  |  |  |
| BEI FRAGEN ODER BESCHWERDEN WENDEN SIE SICH JEDERZEIT GERNE AN UNSEREN DATENSCHUTZBEAUFTRAGTEN, ZU ERREICHEN ÜBER<br>DATENSCHUTZBRENK.COM ODER AN DIE ZUSTANDIGE AUFSICHTSBEHORDE. |                                                                                                    |  |  |  |
|                                                                                                    | Ich akzeptiere die allgemeinen Nutzungsbedingungen                                                                                                    |  |  |  |
| Bestätigen Drucken                                                                                                    |                                                                                                    |  |  |  |
|                                                                                                    |                                                                                                    |  |  |  |
| Se<br>akz<br>Nu<br>klic<br>An                                                                                                    | tzen Sie den Haken bei "Ich<br>zeptiere die allgemeinen<br>tzungsbedingungen" und<br>cken Sie auf Bestätigen.<br>schließend werden Sie zu                                                                                                    |  |  |  |
| hr                                                                                                    |                                                                                                    |  |  |  |